## 一、手机 APP 下载安装、关联

第一步:在手机应用商店中搜索 "全球学术快报" APP,并安装,用

 $\leftarrow$ Q 全球学术快报 CNKI 提供应用内购买项目 广告检测 · 人工复检 1.6\*\*\*\* 2,144万 3+ 次安装 169 人评分 年满3周岁 介绍 评论 254 推荐 0 学者成果库 学术会议 提升学术影响力 / 查找专家学者 汇聚全球资讯 / 解锁各类信息 -----0 81.8 FRAU. ------PRO-Scouldrowith BR RORUE7488
+20 0000000 1220000000
220 120 ALL DESCRIPTION DESCRIPTION DESCRIPTICON DESCRIPTICON DESCRIPTICON DESCRIPANTON DESCRIPRIC \*\*\*\* ●● 移动知网——为您提供先进的知识发现平台 ●● 关于此应用 提供应用内购买项目 版本 3.1.9 全球学术快报是CNKI知网的移动版 是CNKI为用户  $\odot$ L

第二步:点击我的,下方选择"机构关联"

个人手机号注册登陆

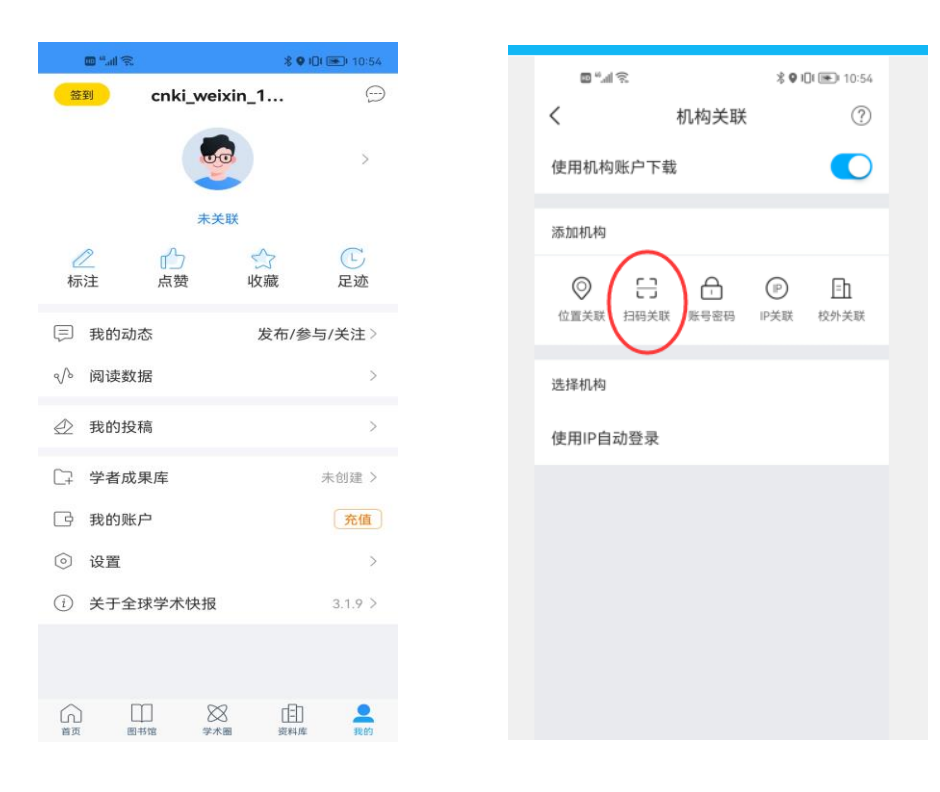

## 第三步: 扫码关联 (扫下方二维码)

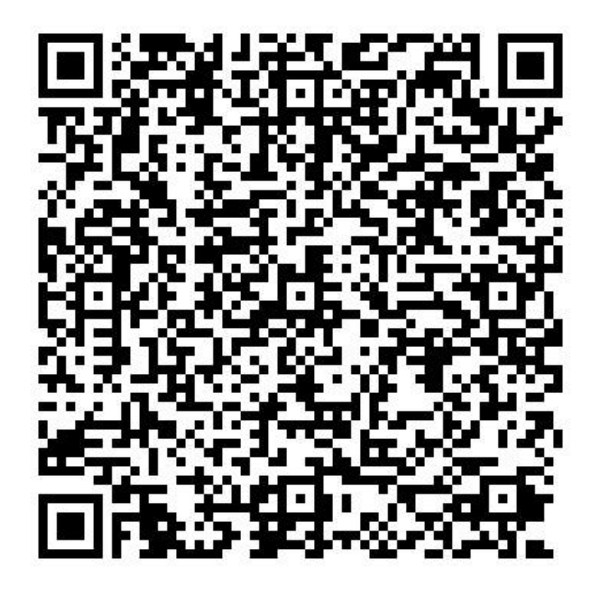

如若二维码扫码失败,也可通过如下口令进行关联(见附件100个口

令列表)

口令和二维码有效期均为 15 天,请确保在有效期内进行关联,若失效,可联系 18509212459,进行重新生成。

第四步:关联成功后,即可访问机构购买的资源。

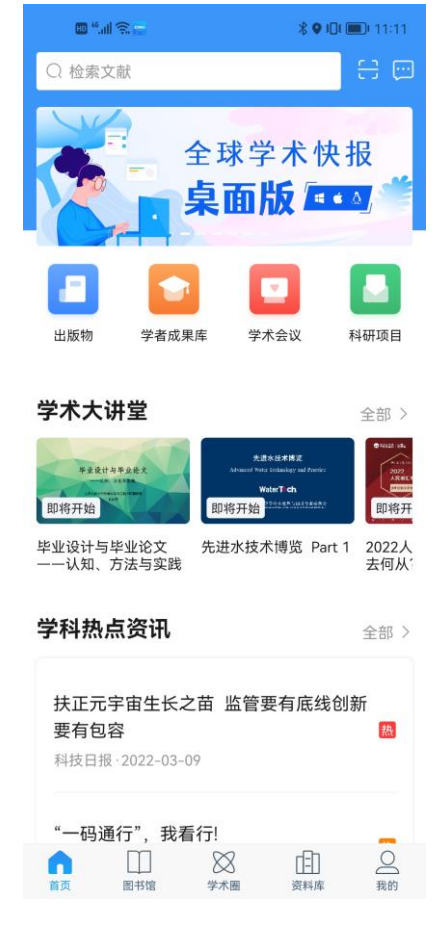

## 二、全球学术快报桌面版

手机端关联成功后,也可以通过全球学术快报桌面版,进行访问,很便捷。 桌面版的下载链接: <u>http://cajviewer.cnki.net/download.html</u>

安装完成后,用手机扫码登录即可,关联也通过扫码授权即可完成同步。

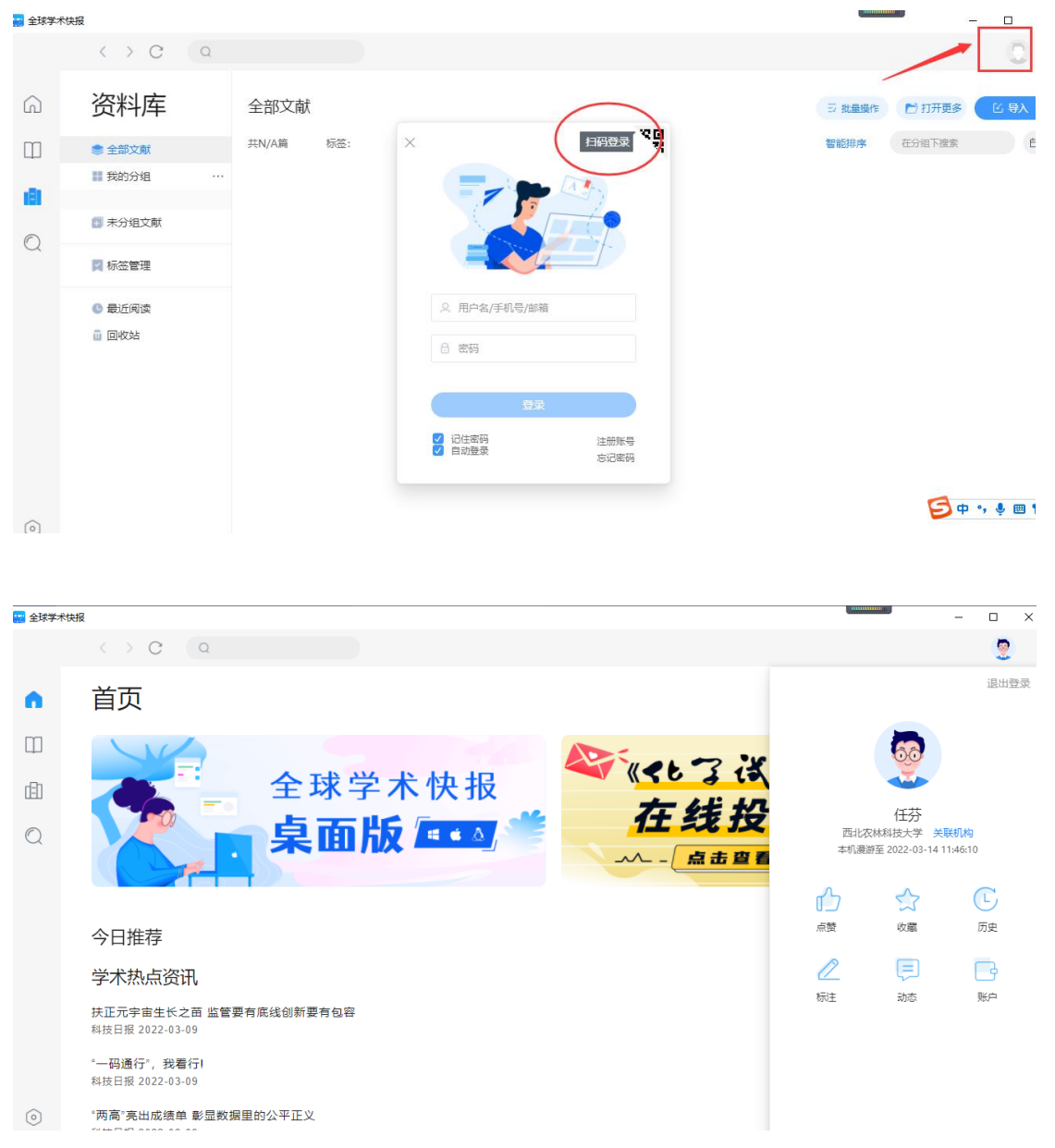